## Agent Use by Indication

These instructions will demonstrate how to modify existing antimicrobial use data sets by indication. This data can be obtained a variety of different ways including manual medication utilization evaluation or EMR reports. We will review how to manipulate the data below once it is in Excel<sup>™</sup>.

For this example, you will be determining the indication for aztreonam utilization to better target interventions to reduce utilization.

## Modifying the Report

- 1. Open the file in Excel<sup>TM</sup>. To avoid losing data as you work, save the file to your computer and change the file type from CSV to an Excel document type of your choosing.
- 2. To work with the data, insert a PivotChart. Simply place your cursor in any cell within your spreadsheet and select Insert>PivotChart. Ensure all data is selected and choose between including the chart in the existing worksheet or new worksheet. From here we have a few options on the visualization you can prepare.

Table 1

## Step 1: Show clinical service ordering aztreonam as table.

Using these parameters in your PivotChart, you should produce a table like table 1 by moving indication into the rows & count of indication into the values section of the Pivot Table Fields

|                                                                      |                            | PivotTable Fi                                                                                                    | elds 🔹 🗙        |  |
|----------------------------------------------------------------------|----------------------------|----------------------------------------------------------------------------------------------------|-----------------|--|
|                                                                      |                            | Choose fields to add t                                                                                                    | o report: 🛛 🗘 🔻 |  |
|                                                                      |                            | Search                                                                                                    | ٩               |  |
|                                                                      |                            | <ul> <li>Room and Bed</li> <li>Service</li> <li>Order Description</li> <li>Ordering Provider</li> <li>Order date</li> </ul> | n               |  |
| Row Labels                                                           | Count of Order Description | ✓ Indication                                                                                                    |                 |  |
| Bloodstream                                                          | 25                         | More Tables                                                                                                    |                 |  |
| Bone/Joint                                                           | 18                         |                                                                                                    |                 |  |
| Endocarditis                                                         | 3                          |                                                                                                    |                 |  |
| Febrile Neutropenia                                                  | 10                         | Drag fields between areas below:                                                                                            |                 |  |
| Intra-abdominal                                                      | 17                         | - Elbarr                                                                                                    |                 |  |
| Other - state indication in comments sectionLVAD driveline infection | 1                          | T Filters                                                                                                    | III Columns     |  |
| Other - state indication in comments sectionPleural space infection  | 1                          |                                                                                                    |                 |  |
| Other - state indication in comments sectionStenotrophomonasChang    | 1                          |                                                                                                    |                 |  |
| PERIOP Prophylaxis                                                   | 51                         |                                                                                                    |                 |  |
| Pneumonia - CAP                                                      | 18                         | Rows                                                                                                    | $\Sigma$ Values |  |
| Pneumonia - Nosocomial                                               | 20                         | Indication 🔻                                                                                                    | Count of Ord 🔻  |  |
| Sepsis                                                               | 14                         |                                                                                                    |                 |  |
| Urinary Tract Infection                                              | 18                         |                                                                                                    |                 |  |
| Grand Total                                                          | 197                        |                                                                                                    |                 |  |

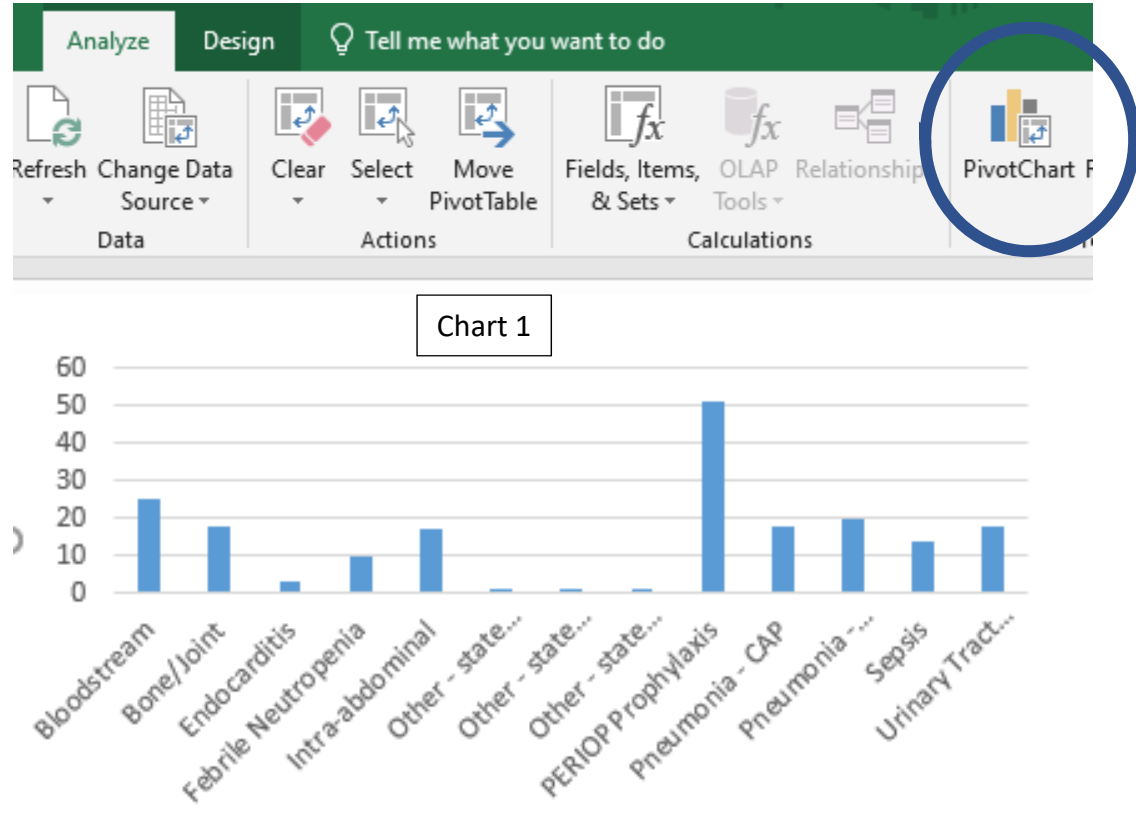

To show in chart format select PivotChart under the Analyze tab.

## Step 2: Drilldown to better understand where to start

It is clear in this example that PERIOP Prophylaxis is a common indication for aztreonam utilization. To further drill down on the service line using aztreonam, follow these steps

- 1) Filter by indication
- 2) Select multiple indications and uncheck all except PERIOP
- 3) Add service lines to rows
- 4) Add orders to value section and select the measurement to be counts

| 4  | Α                       | В                          | С | D |   |                                  |
|----|-------------------------|----------------------------|---|---|---|----------------------------------|
| 1  | Indication              | PERIOP Prophylaxis 🛛 🔳     |   |   |   | PivotTable Fields 🔹 🗙            |
| 2  |                         |                            |   |   |   | Channe fields to add to support  |
| 3  | Row Labels 🔹            | Count of Order Description |   |   |   | Choose fields to add to report:  |
| 4  | Cardiology              | 4                          |   |   |   | Search D                         |
| 5  | Cardio-Thoracic Surgery | 12                         |   |   |   |                                  |
| 6  | General Surgery         | 28                         |   |   |   | Room and Bed                     |
| 7  | Gynecology              | 2                          |   |   |   | ✓ Service                        |
| 8  | Orthopedics             | 3                          |   |   |   | ✓ Order Description              |
| 9  | Trauma                  | 2                          |   |   |   | Ordering Provider                |
| 10 | Grand Total             | 51                         |   |   |   | Order date                       |
| 11 |                         |                            |   |   |   | ✓ Indication Y                   |
| 12 |                         |                            |   |   |   | More Tables                      |
| 13 |                         |                            |   |   |   |                                  |
| 14 |                         |                            |   |   |   | Drag fields between areas below: |
| 15 |                         |                            |   |   |   | _                                |
| 16 |                         |                            |   |   |   | T Filters                        |
| 17 |                         |                            |   |   |   | Indication 🔻                     |
| 18 |                         |                            |   |   |   |                                  |
| 19 |                         |                            |   |   |   |                                  |
| 20 |                         |                            |   |   |   | $\equiv$ Rows $\Sigma$ Values    |
| 21 |                         |                            |   |   |   | Service  Count of Ord            |
| 22 |                         |                            |   |   |   |                                  |
| 23 |                         |                            |   |   |   |                                  |
| 24 |                         |                            |   |   | - |                                  |